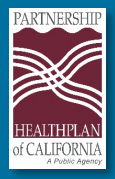

# Instructions to Complete Partnership C.A.R.E.S. Training: Community, Access, Respect, Engagement and Service

To ensure our provider directory remains accurate and in compliance with SB137 and CA APL 24-017, Partnership HealthPlan of California requires ALL contracted practitioners to complete our approved Partnership C.A.R.E.S. training courses. Below is the step-by-step process for completing the training:

# Step 1: Access the Partnership Provider Training LMS Platform

- Click <u>HERE</u> to access the Partnership Provider Training LMS Platform.
- If this is your first time logging in, select "**Are you a new user?**" to begin the registration process.

| PARTNERSHIP<br>HEALTHPLAN of CALIFORNIA<br>A Public Agoncy |       |       |
|------------------------------------------------------------|-------|-------|
| Username:                                                  |       |       |
| Password:                                                  |       |       |
| Remember me?                                               |       | Login |
| Are you a new user?<br>Did you forget your passw           | rord? |       |

# Step 2: Self-Registration (refer to the image below)

- Complete the required fields on the self-registration page.
- Choose the appropriate **Practitioner category** from the dropdown menu.
- Select your **Organization** from the group selection.

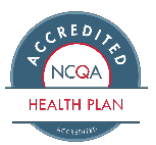

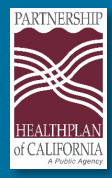

| PARTNERSHIP<br>HEALTHPLAN of CALIFORNIA |                    |                                                |               |                                    |
|-----------------------------------------|--------------------|------------------------------------------------|---------------|------------------------------------|
| First Name *                            |                    |                                                |               |                                    |
| Last Name *                             |                    |                                                |               |                                    |
| Practitioner Category *                 |                    | ~                                              |               |                                    |
| LoginID (email address) *               |                    |                                                |               |                                    |
| Email Address                           |                    |                                                |               |                                    |
| Password Change                         |                    | Confi                                          | irm Password: |                                    |
| * Required Field                        |                    |                                                |               |                                    |
| Group Selection                         |                    |                                                |               |                                    |
| Select                                  | Group affiliations |                                                | Description   | Professional<br>Association Number |
|                                         | Communicare+OLE    |                                                |               |                                    |
| ** Approval Required                    |                    |                                                |               |                                    |
| Private group authorization code        |                    | Enter your authorization code to enter private | e group       |                                    |
| Cancel Submit                           |                    |                                                |               |                                    |

**Important note:** You do not need to provide a professional association number or authorization code to create your profile.

#### Step 3: Log in to Your Account

- Once your profile is created, click **Continue**.
- Log in using your Username (email) and Password.

| Registration Co<br>You may now re | ompleted.<br>eturn to the login page and enter using the Username and Password you have provided. |
|-----------------------------------|---------------------------------------------------------------------------------------------------|
| Continue                          |                                                                                                   |
|                                   | 1                                                                                                 |

| PARTNERSHIP<br>HEALTHPLAN of CALIFORNIA<br>A Public Agency |       |  |
|------------------------------------------------------------|-------|--|
| Username:                                                  |       |  |
| Password:                                                  |       |  |
| Remember me?                                               | Login |  |
| Are you a new user?<br>Did you forget your password?       |       |  |

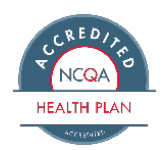

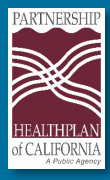

#### Step 4: Access Partnership C.A.R.E.S training

- Upon first login, you will see two courses assigned to you:
  - CARES Essentials: Introduction This is a required prerequisite before taking Part Two. Note: You will need to complete a pre-training survey before starting the CARES Essentials course.
  - CARES Essentials: Part Two Choose ONE of the available elective course modules to fulfill the training requirement. Depending on your health system or managed care organization, a specific course may have already been pre-selected for you.
- You can access all CARES essentials modules if you wish to explore additional topics.

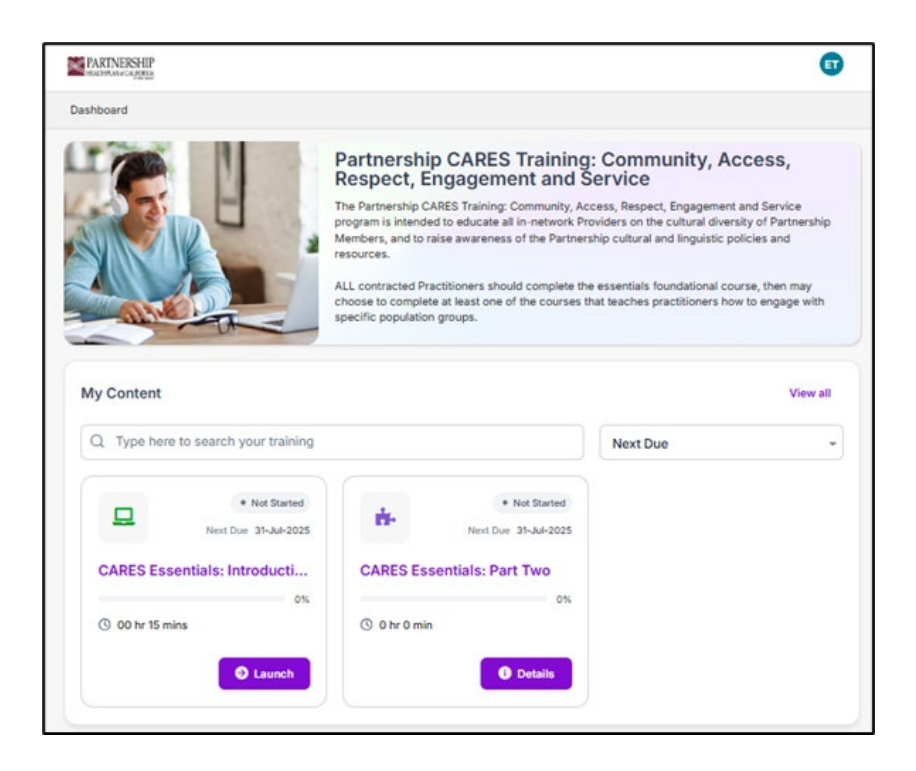

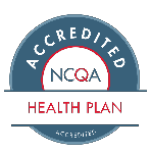

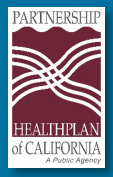

# Partnership Cultural Competency Training Program

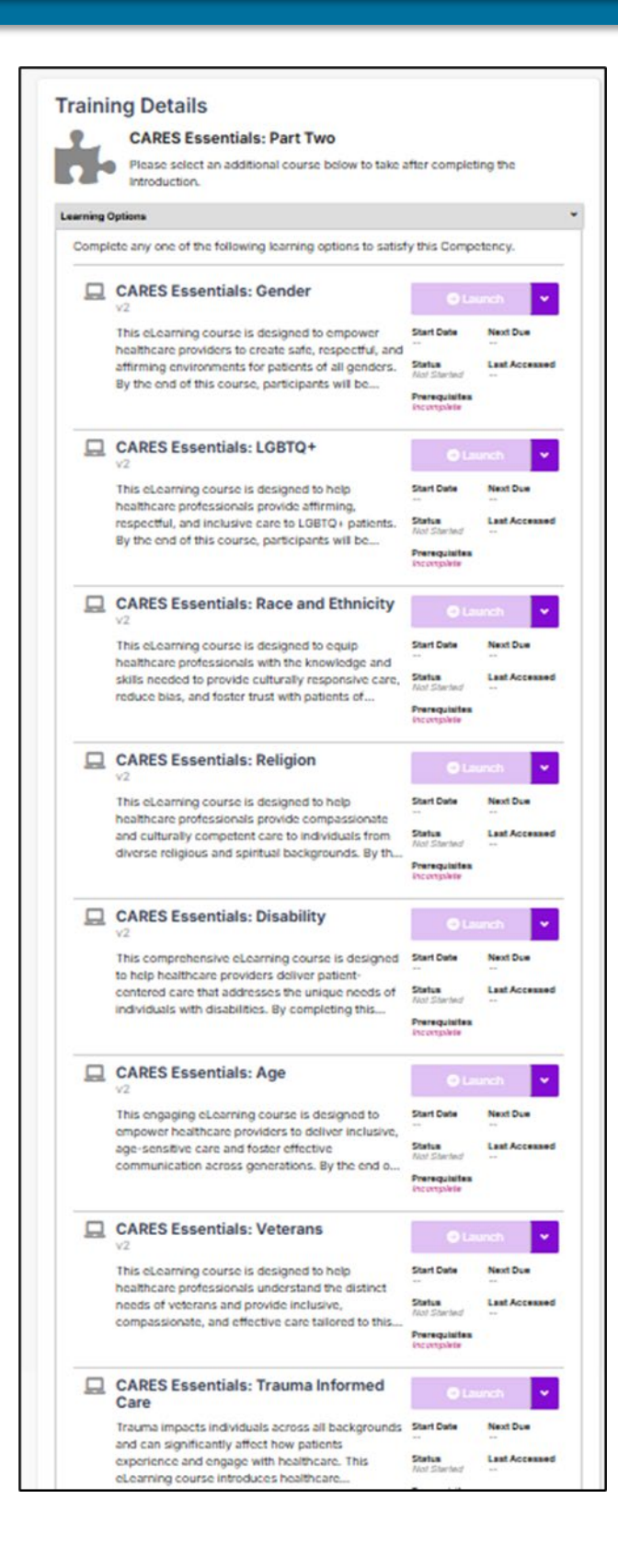

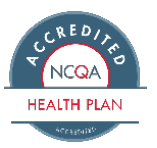

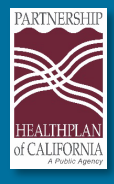

### Step 5: Collect Your Certificate

- 1. Complete the **post-training survey** after finishing your elective course.
- 2. Once both required courses are completed, you will receive a certificate.

#### Step 6: Assistance

If you experience any issues logging in, please contact Rival at (866) 803-9663 for support.

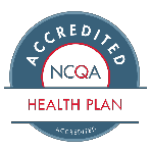